| ··· 📀                       |              | * 🤅 1             | 🛛 🖊 💻                      | 10:40  |
|-----------------------------|--------------|-------------------|----------------------------|--------|
| <b>Q</b> www.likeit.cn      |              |                   | ⊗                          | →      |
| ● 来客iPOS<br>www.likeit.cn/s | upportsoftwa | re.html?type=2    | 2                          | Q      |
| ④ 来客iPOS<br>www.likeit.cn   |              |                   |                            | Ø      |
|                             |              |                   |                            |        |
|                             |              |                   |                            |        |
|                             | n Itt ci     |                   | 1£—                        | •      |
|                             | vip.c        | om i the          |                            |        |
| du <[>                      | 拼音           | 英文▼               | Q >                        |        |
| 1 2 3<br><b>Q W E</b>       | 4 5<br>r t   | 6 7<br><b>y u</b> | <sup>8</sup> 9<br><b>0</b> | p<br>b |
| ! @ #<br>a s d              | f g          | h j               | k                          | )<br>  |
|                             | ¯ ¯ V        | ;<br>b<br>n       | ?<br>M                     | ×      |
| 123 <sup>中</sup> En abc     | -            | ,                 | ©<br>符 前                   | 行往     |
|                             |              | 0                 |                            | _      |

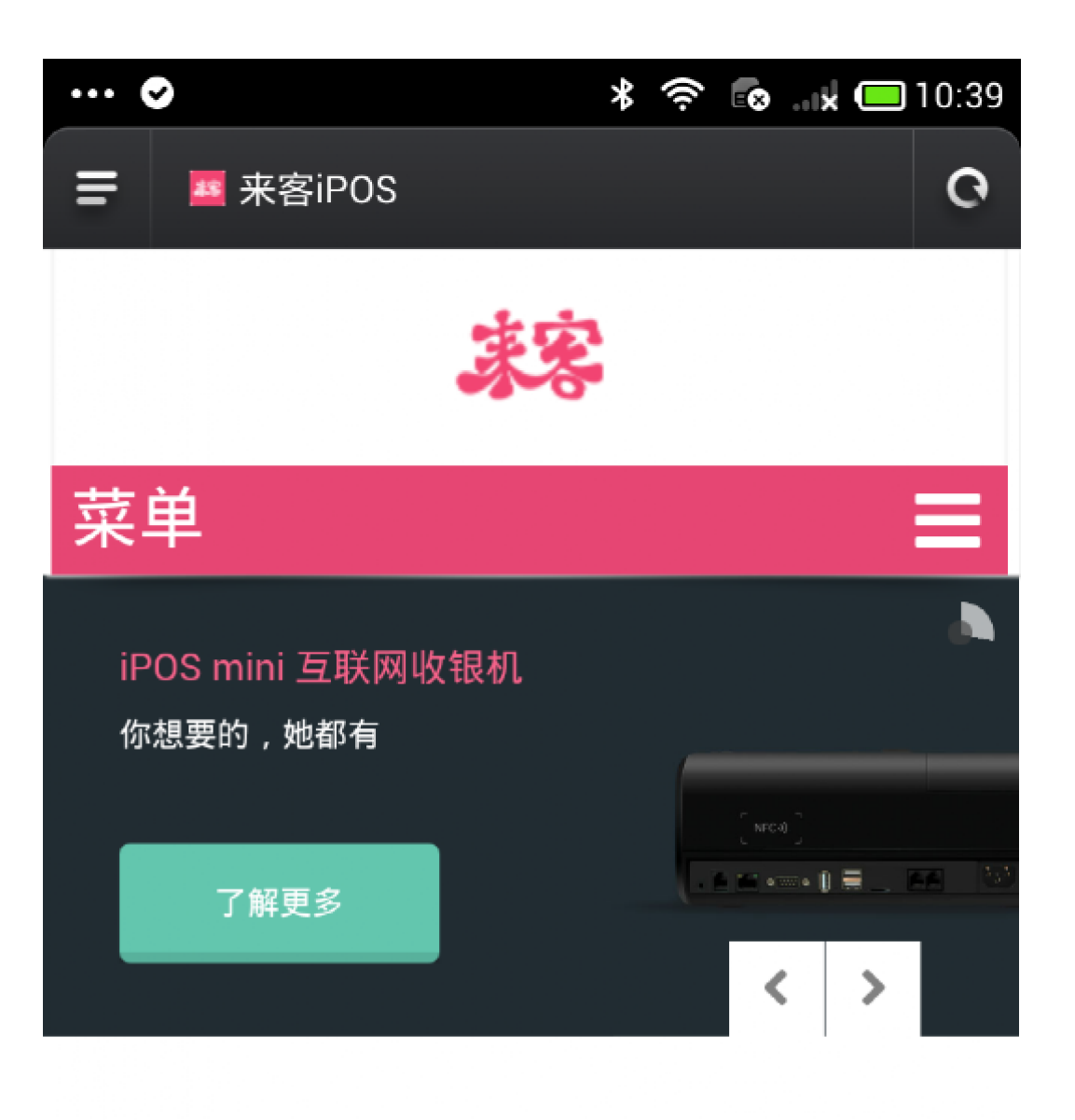

# 我们持续研发最易用的工具 满足各行业运营,管理,营销的复杂需求

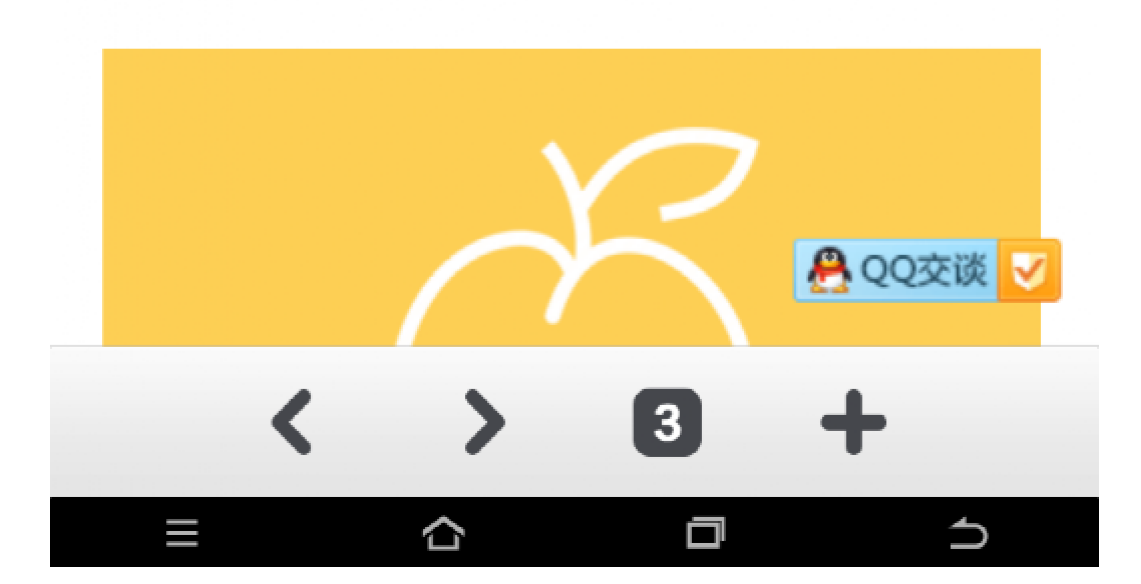

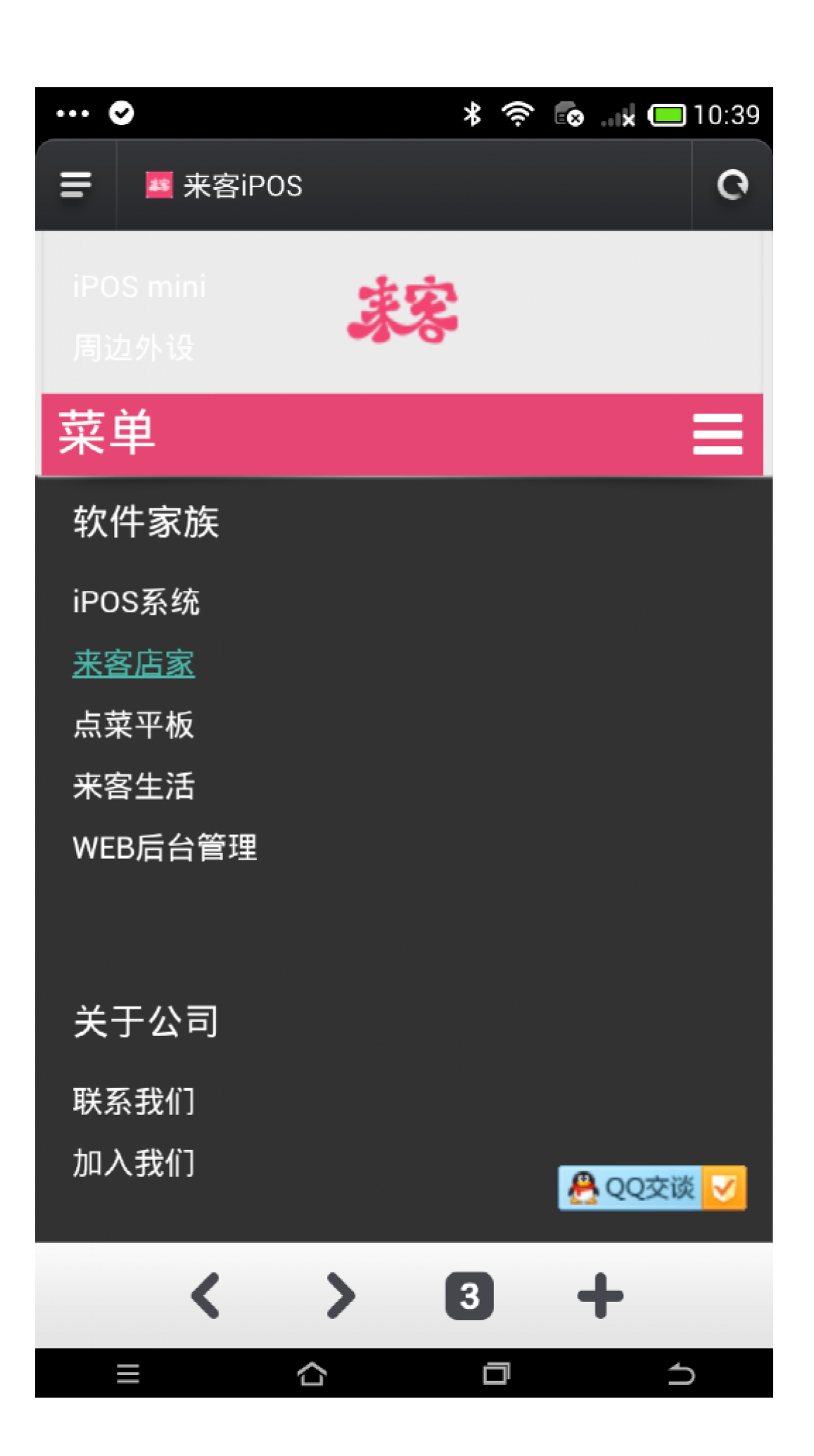

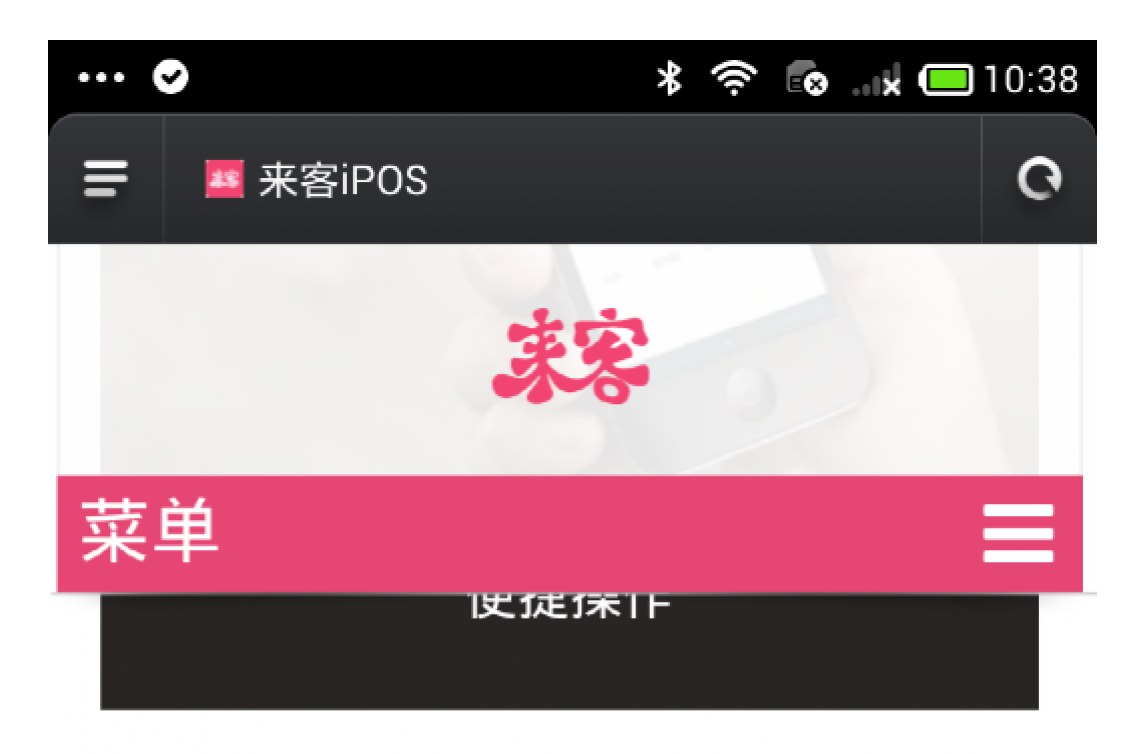

#### 手机下单

流畅的滑动体验是提高点单效率的重要条件。挂 单功能也助您从容应对纠结的顾客。

#### 房台监控

手机端监控店铺房台,便于有效的调配资源,也 可以在此模块下安排预订、下单。

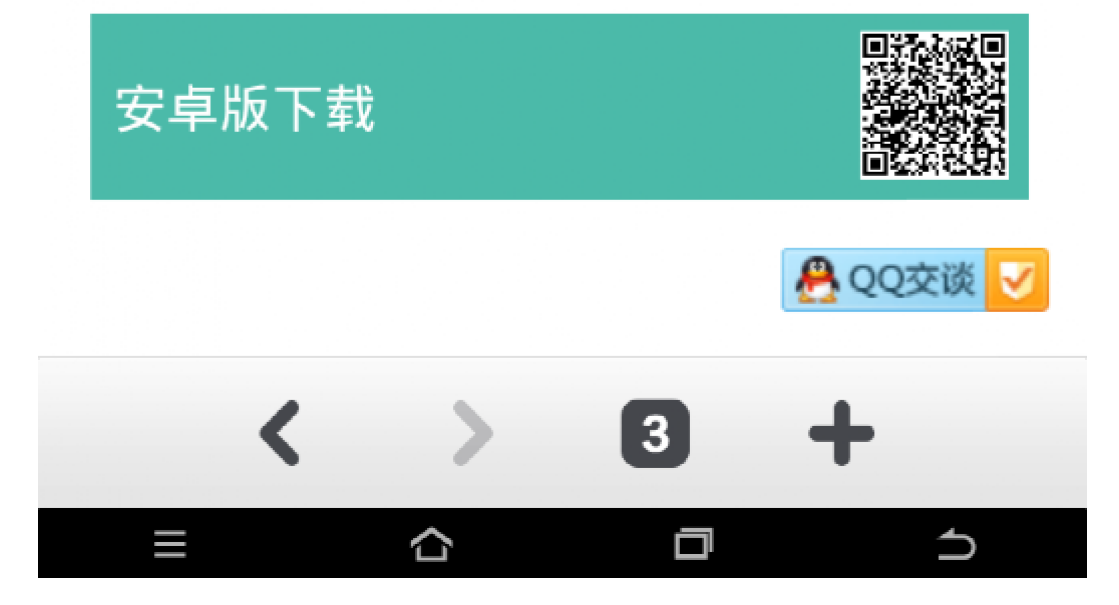

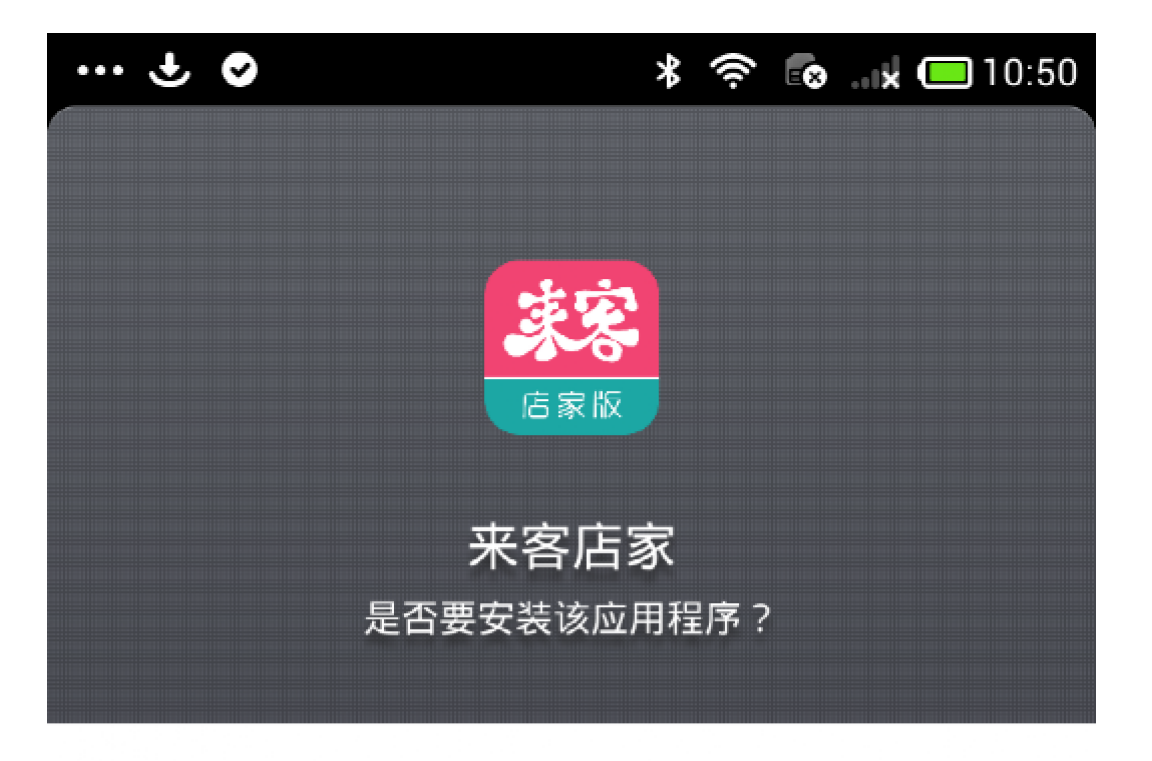

## 来源:浏览器

| > | 安全相关权限   |    |   |
|---|----------|----|---|
| > | 隐私相关权限 3 |    |   |
| > | 其他权限 10  |    |   |
|   |          |    |   |
|   |          |    |   |
| / |          |    |   |
|   | 取消       | 安装 |   |
|   | ≣ ☆      | Ø  | ᠫ |

| î ⊗ |        | *                    | (î) 🐼 | <b>x</b> 🔲 10:50 |
|-----|--------|----------------------|-------|------------------|
|     | 店<br>家 | <b>滚</b><br>秋        |       |                  |
|     | 来客     | 店家<br><sub>⋜装…</sub> |       |                  |
|     | 正在多    | Z表                   |       |                  |
|     |        |                      |       |                  |
|     |        |                      |       |                  |
| 取消  |        |                      | 安装    |                  |

| ∓ <b>⊙</b>                   | <b>≭ 奈 ि …★ </b> □ 10:50             |
|------------------------------|--------------------------------------|
| 来客<br>安装                     | <b><br/>「<br/>店<br/>家</b><br>読<br>成功 |
| <b>我信任该程序</b><br>系统会监控程序权限请求 |                                      |
| > 高风险权限 5                    |                                      |
| ▶ 低风险权限                      |                                      |
|                              |                                      |
| 完成                           | 打开                                   |
| ≡                            |                                      |

| ···· 🕈 💿         | 🗚 켲 👩 🙀 🔲 10:51        |
|------------------|------------------------|
|                  |                        |
|                  |                        |
|                  |                        |
|                  |                        |
|                  |                        |
|                  |                        |
|                  |                        |
| 发现新版本:2.0.3      | 715                    |
| init test        |                        |
| 加重斗奶、清耐心。        | 空持下 <del>我</del> 一下我空战 |
| 后将自动安装<br>后将自动安装 | チ1寸 ト 年& , ト 年& プロル&   |
|                  |                        |
| 立即更新             | 以后再说                   |
|                  |                        |
|                  |                        |
|                  |                        |
|                  |                        |
|                  |                        |
|                  |                        |
|                  | 件更新                    |
| ≡ ☆              |                        |

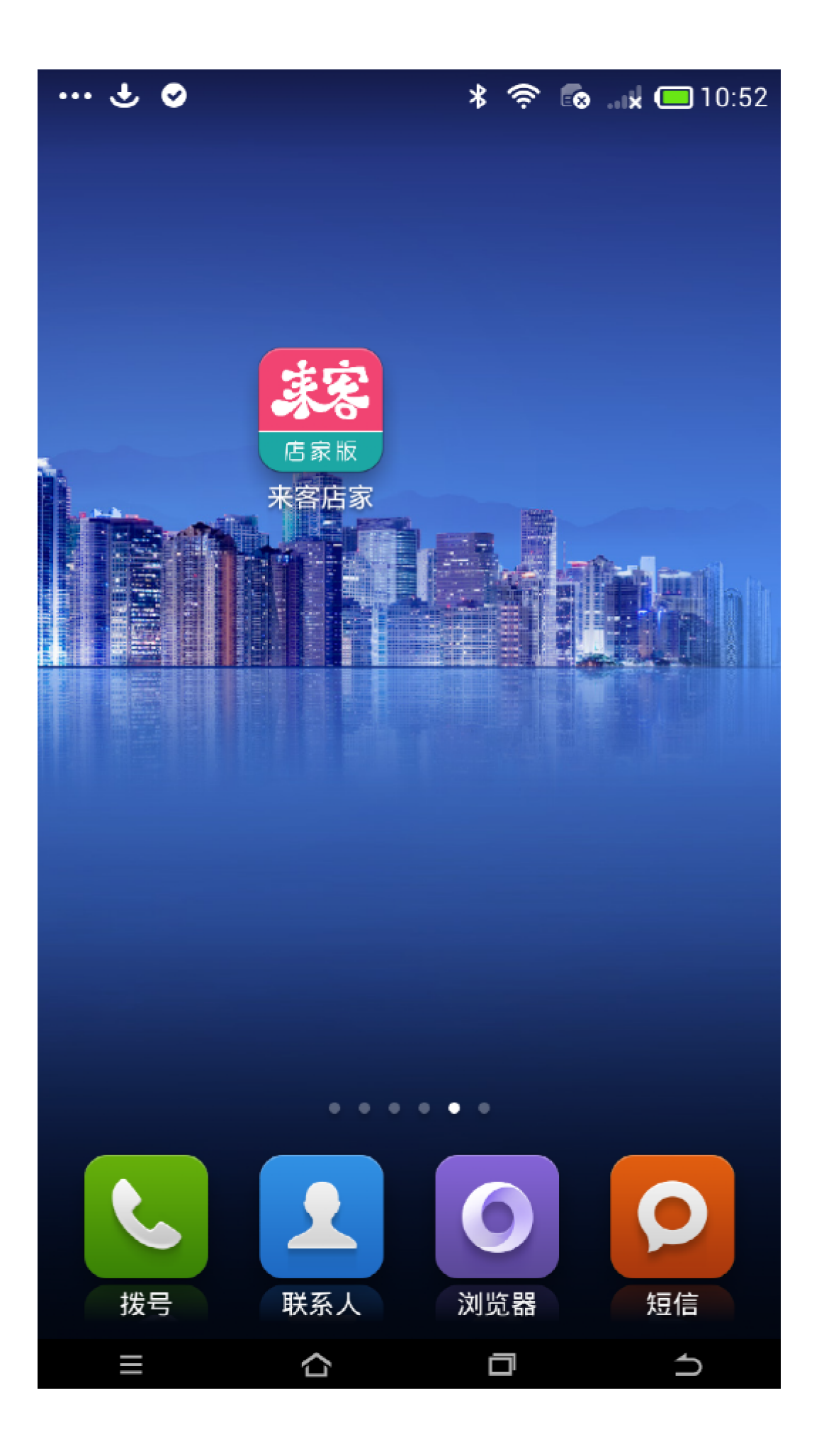

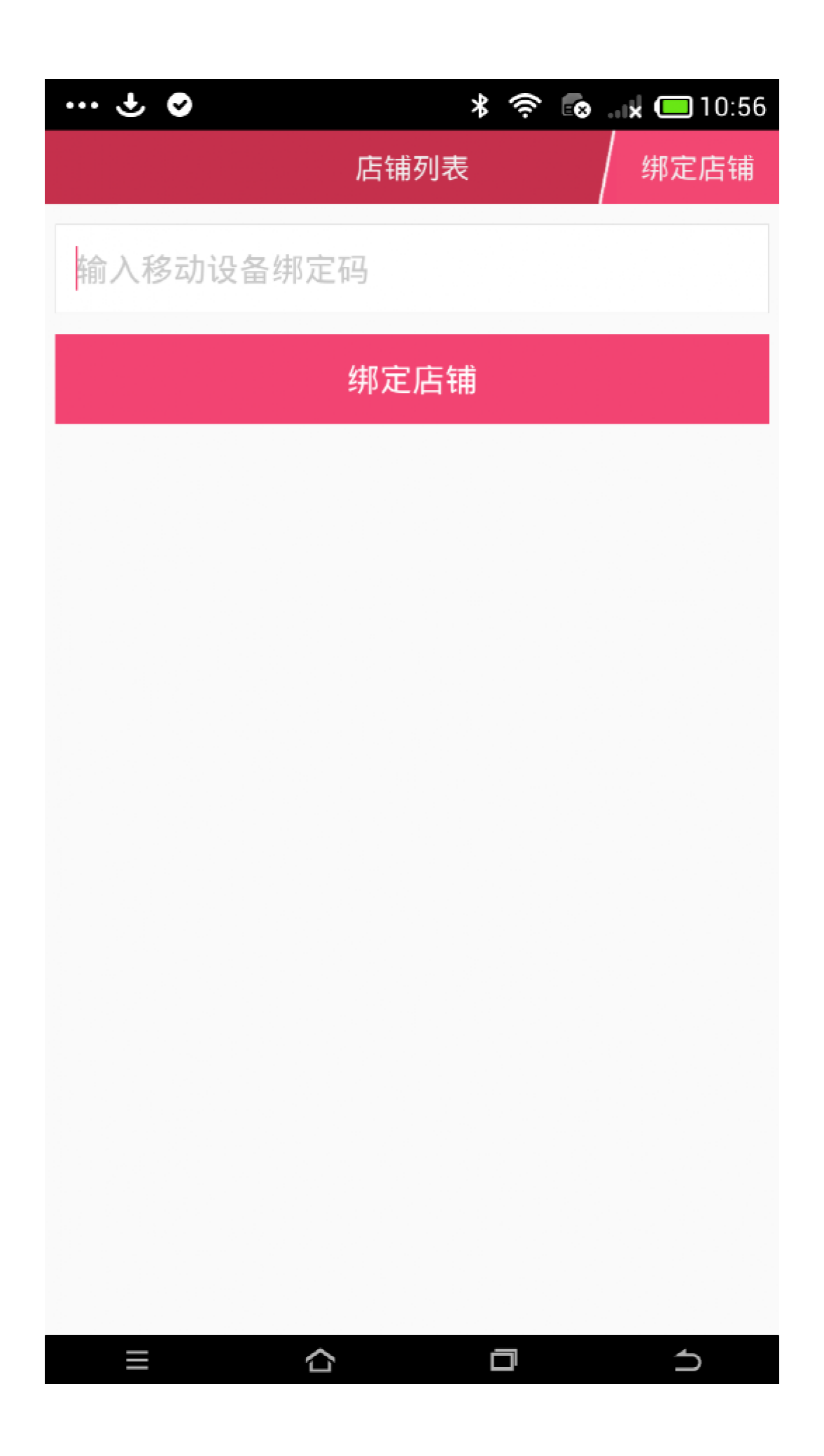

移动设备绑定码有二种方式获得。

1. 登入网页 sq. paadoo. com, 输入店主账号与密码登入。 在员工栏中具体员工个人信息里生成移动设备绑定码。

| 675/0533/0                            |             |      |          |          | niki - |
|---------------------------------------|-------------|------|----------|----------|--------|
| 高户管理                                  | NI RI       |      |          |          |        |
| BV MRLT                               |             |      |          | TARRAN T |        |
| IFCSITE<br>IRCSITE                    | RIB         |      | HBUR)    | 19       | 8      |
| ····································· | Admin       |      | Admin    | 8        |        |
| -                                     |             |      | 2114     |          |        |
|                                       | and [1] set |      |          |          |        |
| Addate                                |             |      |          |          |        |
| 0111908                               |             |      |          |          |        |
| 11.14                                 |             |      |          |          |        |
| 85                                    |             |      |          |          |        |
| **                                    |             |      |          |          |        |
| 80                                    |             |      |          |          |        |
|                                       |             |      |          |          |        |
|                                       |             |      |          |          |        |
|                                       |             |      |          |          |        |
|                                       |             |      |          |          | ~      |
| 员工编                                   | 韓日          |      |          |          | ×      |
|                                       |             |      |          |          |        |
| 工号                                    |             | 001  |          |          |        |
|                                       |             |      |          |          |        |
| क्रान                                 |             | 004  |          |          |        |
| 密的                                    |             | 001  |          |          |        |
|                                       |             |      |          |          |        |
| 职位                                    |             | 无职位  |          |          |        |
|                                       |             |      |          |          |        |
|                                       |             |      |          |          |        |
| 身份证                                   |             |      |          |          |        |
|                                       |             |      |          |          |        |
| 性别                                    |             | ●男 ○ | 女        |          |        |
|                                       |             |      |          |          |        |
|                                       |             |      |          |          |        |
| 地址                                    |             |      |          |          |        |
|                                       |             |      |          |          |        |
| 各注                                    |             |      |          |          |        |
| DI LL                                 |             |      |          |          |        |
|                                       |             |      |          |          |        |
| 生品純                                   | 宁教神识多趣      |      | 04740700 |          |        |
| 土坝种                                   | 正移列反曲问      |      | 01/43/28 |          |        |
|                                       |             |      |          |          |        |
|                                       |             |      |          |          |        |
|                                       |             |      |          | <br>     |        |
| 删除员                                   | I           |      |          | 保存       |        |
|                                       |             |      |          |          |        |
|                                       |             |      |          |          |        |

在 POS 机上用管理员账号进入员工模块,查看员工详细信息,在移动设备一栏中,点击绑定生成码。

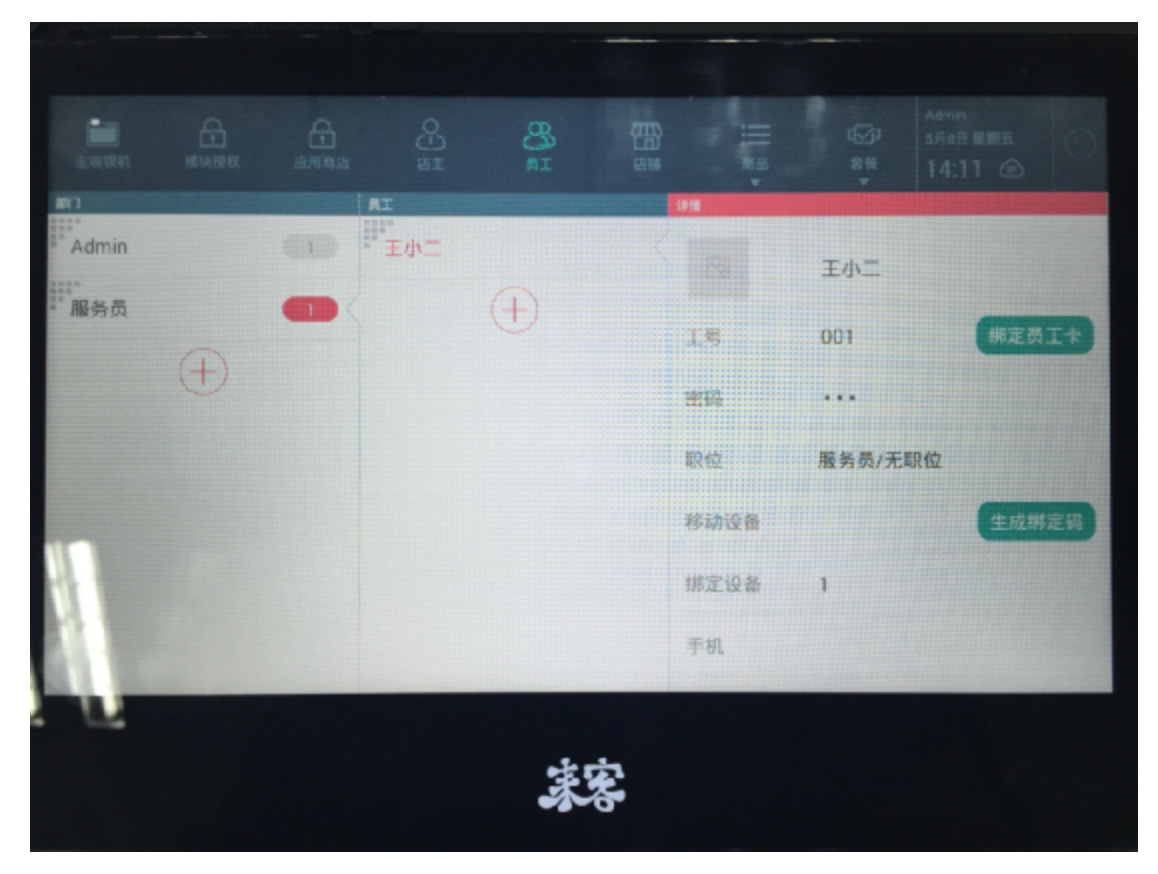

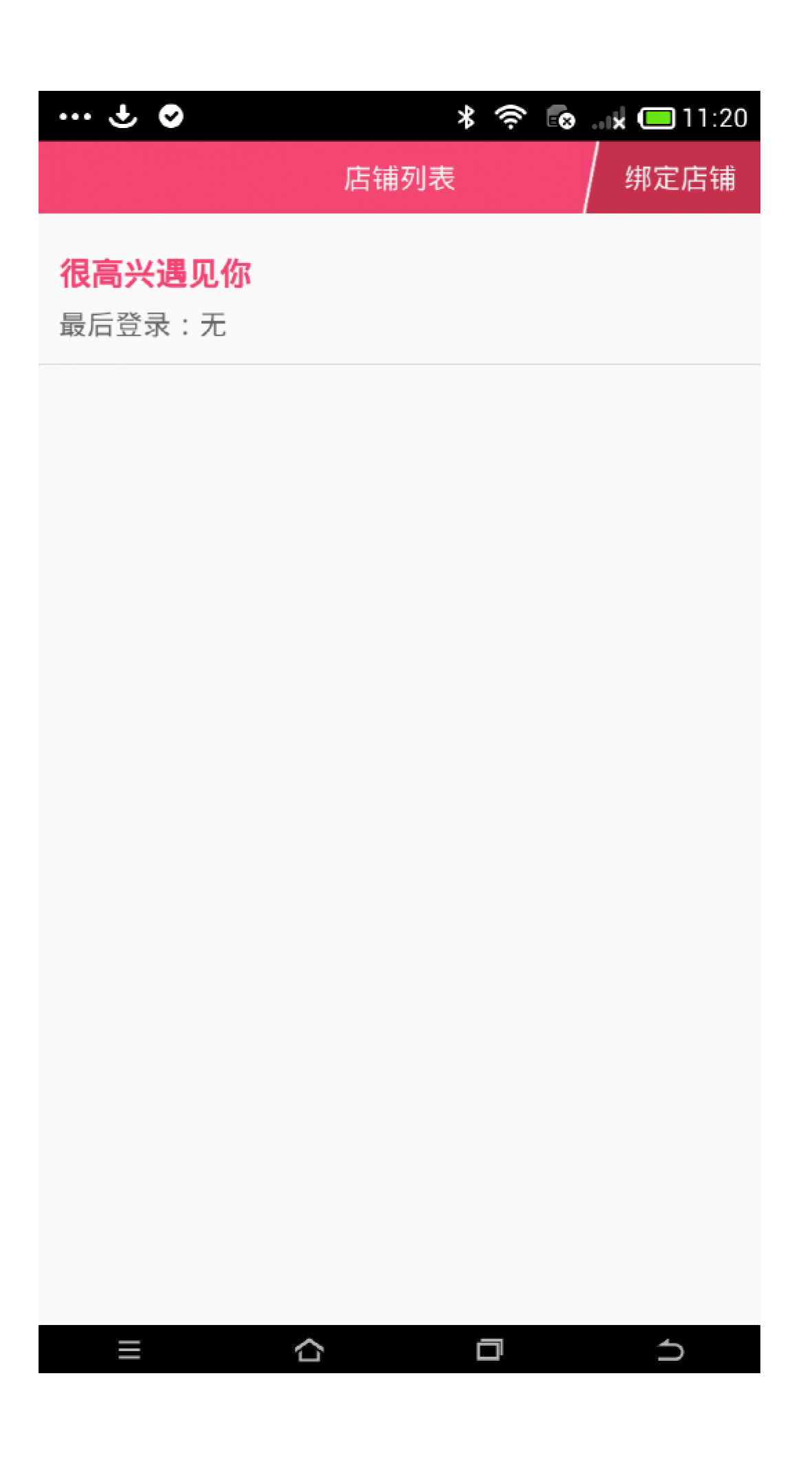

| ••• | ÷      | •        |                     | *        | ((î- | 8k (                                    | <b>—</b> 11:24 |
|-----|--------|----------|---------------------|----------|------|-----------------------------------------|----------------|
|     |        |          |                     |          |      |                                         | 设置             |
|     |        |          |                     |          |      | ~~~~~~~~~~~~~~~~~~~~~~~~~~~~~~~~~~~~~~~ |                |
|     | 连      | 接主机      |                     |          |      |                                         |                |
|     | 19     | 92.168.  |                     |          |      |                                         |                |
|     |        | 自动查询     |                     |          | 连    | 接                                       |                |
|     |        |          |                     |          |      |                                         |                |
| ł   | lu     | <▷ 拼     | 宇<br>・              | 之英       | て    | Q )                                     |                |
|     | ,      | 1<br>分词  | abo                 | c        | d    | ₃<br>ef                                 | ×              |
|     | °      | 4<br>ghi | ₅<br>jkl            |          | m    | 6<br>no                                 |                |
| -   | :<br>! | pqr<br>s | <sup>8</sup><br>tuv | /        | w    | ⁰<br>xy<br>z                            | :<br>:         |
|     | ~      | En<br>中  | 0                   | <u> </u> | 符    | 号                                       | 123            |
|     |        |          |                     |          |      |                                         |                |

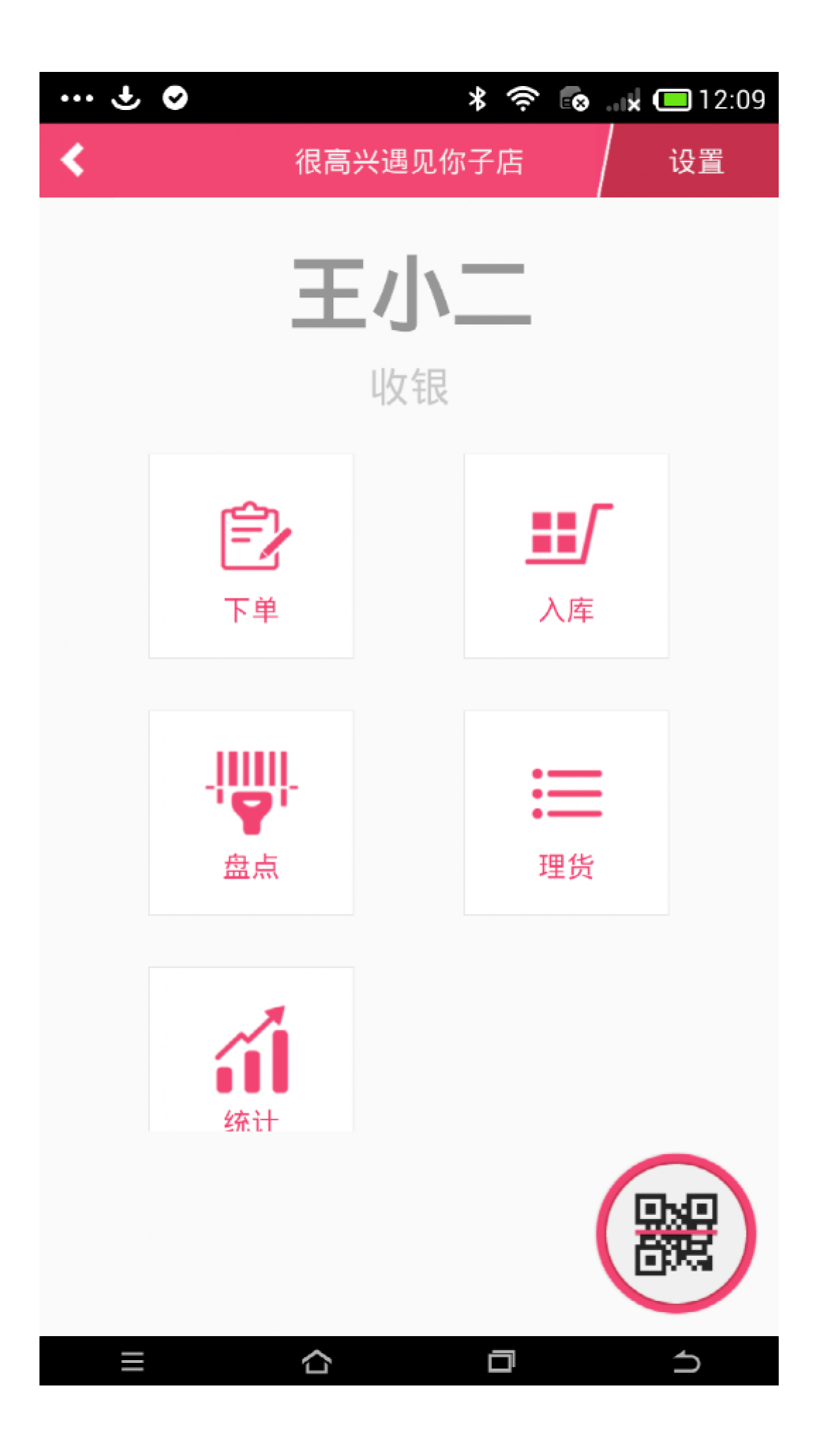

# 登入 sq. paadoo. com

## 点击 激活来客账号

| <b>注京</b> 版 |  |
|-------------|--|
| 输入手机或邮箱     |  |
|             |  |
|             |  |

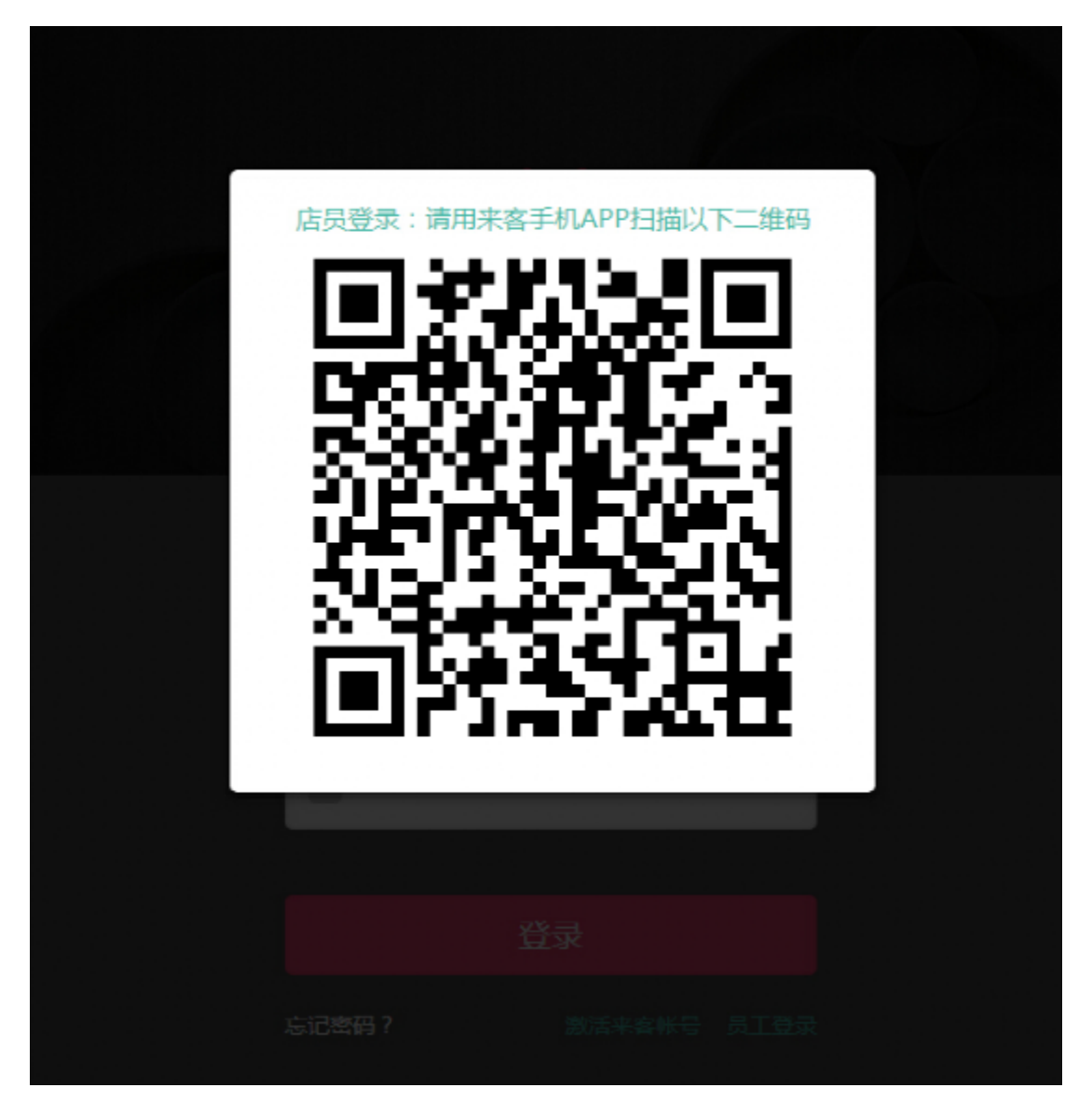

此时会出现一个二维码图标,然后点击右手机下角小二维码 图标,进入扫描界面,扫描生成的二维码。

成功后手机点击登陆网页端,完成员工登入网页端操作。

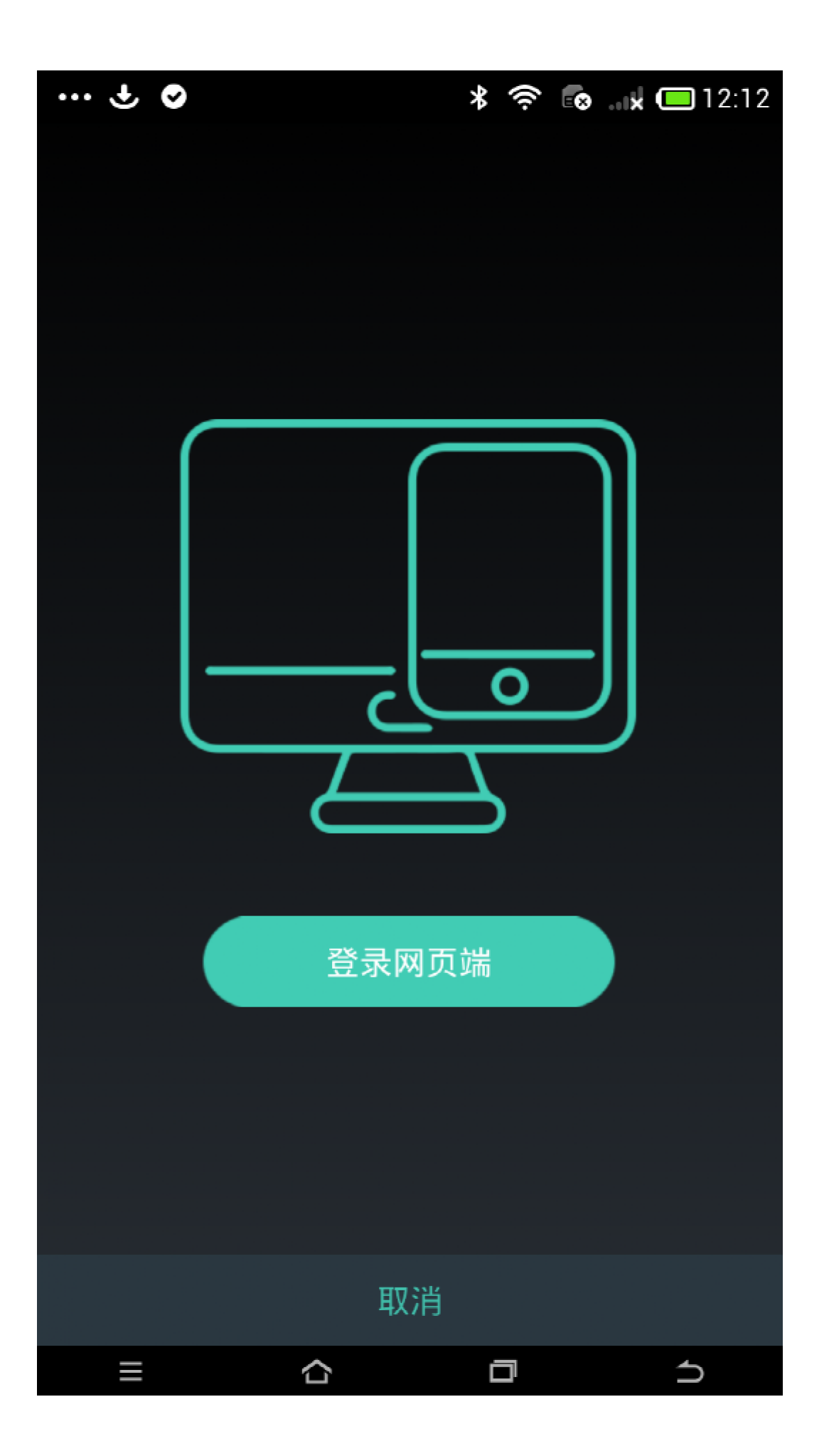